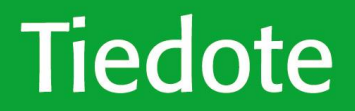

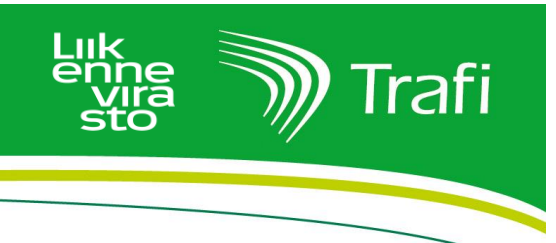

Tiedote merenkulun toimijoille 7.5.2018

# Merenkulun toimija – muistathan avata tietosi

## Liikennepalvelulaki velvoittaa kaikkia liikenteen toimijoita jakamaan tietoja omista palveluistaan alan muiden toimijoiden käyttöön.

Liikennepalvelulaki on tuonut uusia velvotteita myös merenkulun toimijoille jo vuoden 2018 alusta alkaen. Olennaisten tietojen avaamisvelvoite koskee varustamoja ja muita vesiliikenteen toimijoita. Tietojen avaaminen tapahtuu rajapintojen kautta. Rajapinnan avulla voidaan välittää tietoa kahden järjestelmän välillä.

#### **Olennaiset tiedot**

Tietojen avaamisvelvoite koskee kaikkia yrityksiä. Varustamoiden, jotka järjestävät henkilöiden kuljetuspalveluita, olennaisia tietoja ovat mm.

- palveluntarjoajan nimi ja yhteystiedot
- palvelualue ja saatavuus
- hinta- tai hinnanmääräytymisperusteet ja maksutavat
- pysähtymispaikkojen sijainti ja aikataulutiedot
- Esteettömyystiedot.

Tietojen avaaminen tapahtuu käytännössä täyttämällä palvelukohtainen lomake NAP-palvelukatalogissa (<u>www.finap.fi</u>). Palvelun käyttäminen vaatii rekisteröitymisen. Lisätietoja löytyy osoitteesta <u>www.liikennevirasto.fi/nap</u>

### Tiedot voi avata kahdella vaihtoehtoisella tavalla:

- Avata oma olennaisten tietojen rajapinta ja tallentaa rajapintaa kuvaavia tietoja Liikenneviraston NAP-palvelukatalogiin.
- Tallentaa kaikki olennaiset tiedot suoraan Liikenneviraston NAP-palvelussa.

Avattavat tiedot voi myös viedä mahdollinen kumppani, mutta valittavasta tavasta riippumatta toimijan tulee huolehtia siitä, että omat tiedot ovat aina ajan tasalla.

Tietoja tullaan käyttämään mm. nykyistä laajempien reittioppaiden ja liikennepalveluiden kuvaamiseen. Tietojen vieminen NAP-palveluun on siis hyvä tapa kertoa omista palveluistaan.

#### Lisätietoja:

Liikkumispalveluiden tietojen avaamisesta (muut kuin NAP-palvelukatalogiin liittyvät kysymykset) <u>Liikkumispalveluiden rajapintatiedot</u> sähköposti: liikkumispalveluidentiedot@trafi.fi puhelin: 029 534 5050 Lisätietoja NAP-palvelukatalogista: <u>www.liikennevirasto.fi/nap</u>, sähköposti: <u>joukkoliikenne@liikennevirasto.fi</u> puhelin: 029 534 3434

# Merenkulun tietojen tallentaminen NAP-palveluun:

- 1. Siirry sivulle <u>www.finap.fi</u> ja rekisteröidy palveluun. Linkki käyttöohjeeseen löytyy etusivun yläpalkista kohdasta "Käyttöohje" sekä <u>tästä linkistä</u>.
- 2. Lisää uusi palveluntuottaja NAP-palvelussa. (esimerkiksi Finnlines Oyj tai Viking Line Abp)
- 3. Lisää uusi palvelu NAP:ssa. Valitse liikkumispalvelun tyypiksi "Säännöllisen aikataulun mukainen liikenne", mikäli kyseessä on säännöllistä reittiä ja aikataulua noudattava meriliikenne.

Mikäli yritys harjoittaa tilausliikennettä, valitaan liikkumispalvelun tyypiksi "Tilausliikenne ja muu kutsuun perustuva liikenne". Mikäli yritys harjoittaa sekä aikataulunmukaista- että tilausliikennettä, täytetään molemmista palveluista oma lomakkeensa.

- 4. Täytä avautuneella lomakkeella kysytyt tiedot ja seuraa lomakkeen infotekstejä
- 5. Täytä tiedot yrityksesi omista/kumppanisi koneluettavissa rajapinnoissa kohtaan "Ulkoiset koneluettavat rajapinnat"
  - Rajapinnalla tarkoitetaan tietoa/tiedostoa sähköisessä muodossa WWW-osoitteessa
  - Rajapinnalla ei kuitenkaan tarkoiteta ihmissilmin luettavaa verkkosivua.
  - <u>Mikäli yrityksesi harjoittaa säännöllisen aikataulun mukaista liikennettä, on reitti- ja aikataulu-</u> tietojen ilmoittaminen NAP:iin koneluettavana rajapintana pakollista.

| Pieni toimija (jolla ei ole omia rajapintoja)                                                                                                    | Suuri toimija (jolla on omia rajapintoja)                                                                                                    |
|----------------------------------------------------------------------------------------------------|----------------------------------------------------------------------------------------------------|
| <ul> <li>Digitoi meriliikenteen reitit NAP:sta löytyvällä<br/>meriliikenteen reitti- ja aikataulueditorilla.</li> <li>Apua reitin digitointiin saat meriliikenteen <u>edi-<br/>torin käyttöohjeesta</u></li> <li>Merenkulun editointityökalu muodostaa rei-<br/>tistä koneluettavan rajapinnan</li> </ul> | <ul> <li>Ilmoita tässä kohtaa lomaketta kaikkien<br/>koneluettavien rajapintojesi tiedot - myös<br/>lippu- ja myyntirajapinnan, mikäli sellai-<br/>nen on käytössä</li> <li>Täytä tämän kohdan jälkeen loput lomak-<br/>keen kentät niiltä osin, kuin vastaavat tie-<br/>dot eivät käy ilmi koneluettavista rajapin-<br/>noistasi</li> </ul> |

### Täytä koneluettavan rajapinnan tiedot NAP:iin seuraavasti:

- 1. Valitse rajapinnan tyyppi kohdasta "Tietosisältö". Voit valita myös useampia tietosisältöjä kerralla. *Meriliikenteen editorista saatavan rajapinnan tietosisällöksi valitaan "Reitti- ja aikataulutie dot".*
- Lisää koneluettavan rajapinnan WWW-osoite kohtaan "Web-osoite". (WWW-osoitteen tulee joh taa joko suoraan koneluettavaan rajapintaan tai vaihtoehtoisesti sellaiselle verkkosivulle, missä kerrotaan, miten rajapintoja pääsee käyttämään.) Meriliikenteen editorista saatavan rajapinnan WWW-osoite löytyy editorin pääsivulta (Omat meriliikenteen reitti- ja aikataulutiedot). Lue lisää ohjeistusta meriliikenteen työkalun <u>käyttöohjeen</u> sivulta 10.
- 3. Täytä tiedot rajapinnan formaatista, lisenssistä ja mahdollisista lisätiedoista. Meriliikenteen editorista saadun tiedoston formaatti on GTFS ja lisenssi CC BY 4.0.

6. Tallenna lopuksi täyttämäsi tiedot ja julkaise valmiit tiedot. Julkaistun palvelun tietoja voit katsoa palvelukatalogista. Palvelua pääset muokkaamaan myöhemmin "Omat palvelutiedot-välilehdeltä. Kyseisen välilehden kautta pääset myös lisäämään uuden palvelun, mikäli yrityksesi tarjoaa useamman tyyppistä liikkumispalvelu